# Exibir a tabela de roteamento em um roteador RV340 ou RV345

## Objetivo

O roteamento é o processo de mover pacotes através de uma rede de um host para outro. O status desse processo é exibido em uma tabela de roteamento. A tabela de roteamento contém informações sobre a topologia da rede imediatamente ao redor dela. A tabela de roteamento é normalmente usada para determinar o status da entrega dos pacotes através da rede para fins de solução de problemas e monitoramento.

Este artigo tem como objetivo mostrar como exibir a tabela de roteamento em um roteador RV340 ou RV345.

## Dispositivos aplicáveis

• Série RV34x

#### Versão de software

• 1.0.02.16

#### Exibir a tabela de roteamento

Etapa 1. Faça login no utilitário baseado na Web do roteador.

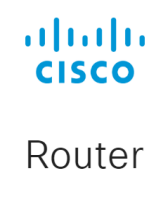

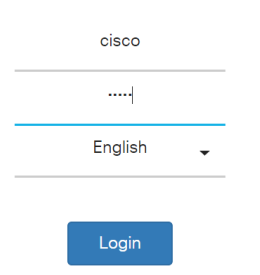

Etapa 2. Escolha Status e Statistics > Routing Table.

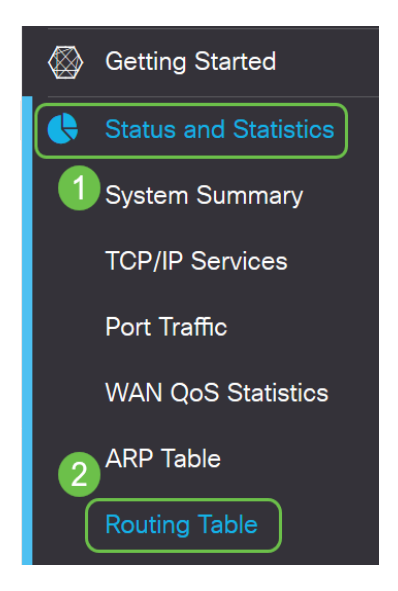

**Note:** Se estiver usando uma versão mais antiga do firmware, você navegaria para **Status e Statistics > Routing Status**.

Na página Tabela de Roteamento, as seguintes informações sobre IPv4 e IPv6 são exibidas.

- Destino Este é o endereço IP (Internet Protocol) e a máscara de sub-rede da conexão.
- Next Hop (Salto Seguinte) Este é o endereço IP tomado pelo pacote imediatamente após sair da origem. O número máximo de saltos que um pacote pode pegar é 15.
- Métrica Esse é o número de algoritmos de roteamento ao determinar a rota ideal para enviar tráfego de rede.
- Interface Esse é o nome da interface à qual a rota está conectada.
- Fonte Esta é a origem da rota.

| outing Table   |            |          |             |           |
|----------------|------------|----------|-------------|-----------|
| λν4 Routes     |            |          |             |           |
| Destination \$ | Next Hop 🗢 | Metric 🗢 | Interface 🗘 | Source 🗢  |
| 0.0.0.0/0      | 24.220.    | 6        | WAN2        | Static    |
| 10.2.0.0/24    | -          | 0        | VLAN1       | Connected |
| 10.100.1.0/24  | 10.2.0.175 | 2        | VLAN1       | RIP       |
| 24.220.1       | -          | 6        | WAN2        | Connected |
| 192.168.0.0/24 | 10.2.0.1   | 1        | VLAN1       | Static    |
| 192.168.1.0/24 | 10.2.0.1   | 1        | VLAN1       | Static    |
| v6 Routes      |            |          |             |           |
| Destination 🗢  | Next Hop 🗢 | Metric 🗢 | Interface 🗢 | Source 🗢  |
| 2001:48f8:     | . :        | 256      | WAN2        | Connected |
| fe80::/64      | :          | 256      | VLAN1       | Connected |
| fe80           | ::         | 256      | WAN1        | Connected |
| fe80           | ::         | 256      | WAN2        | Connected |
| fec0::/64      | ::         | 256      | VLAN1       | Connected |
| ::/0           | fe80:      | 768      | WAN2        | Static    |

Agora você deve ter visualizado com êxito a página da tabela de roteamento de seu roteador RV34x Series.